# How to add bookmarks & set a home page on your web browser

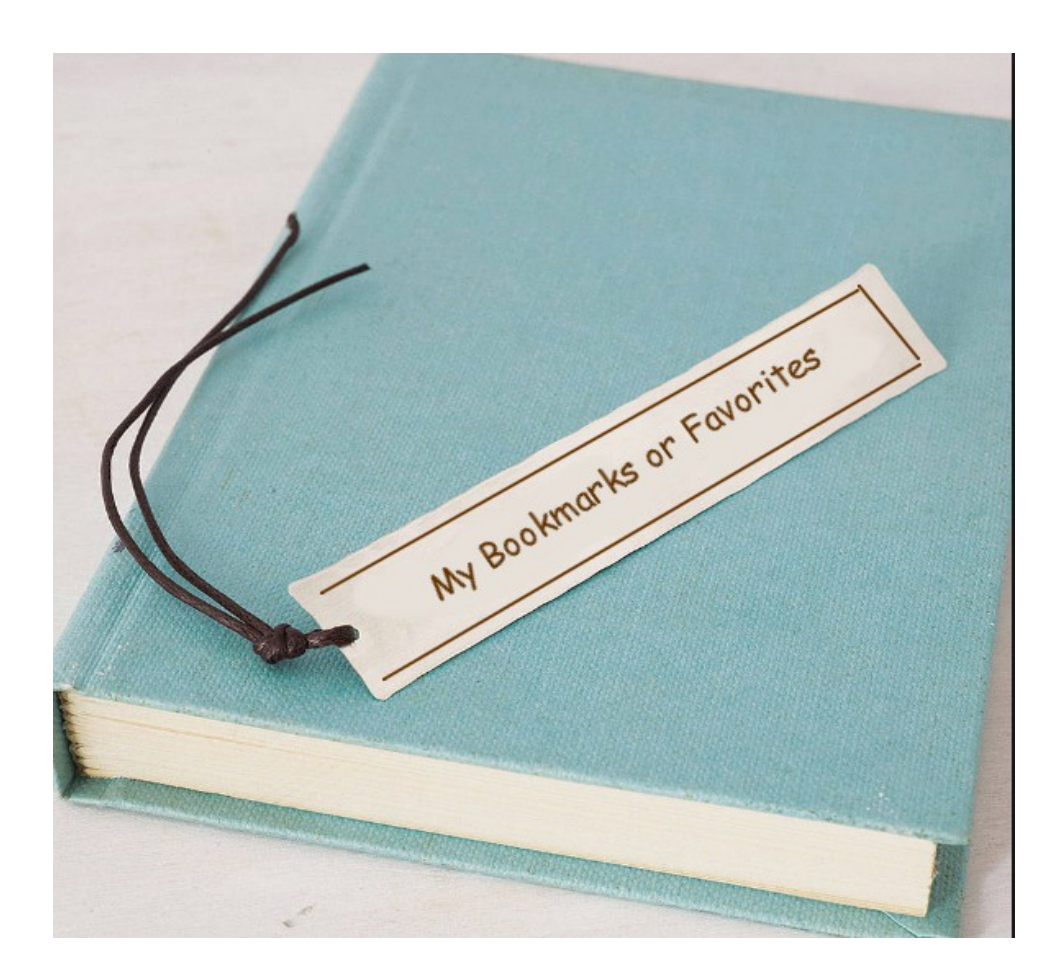

## Open a web browser

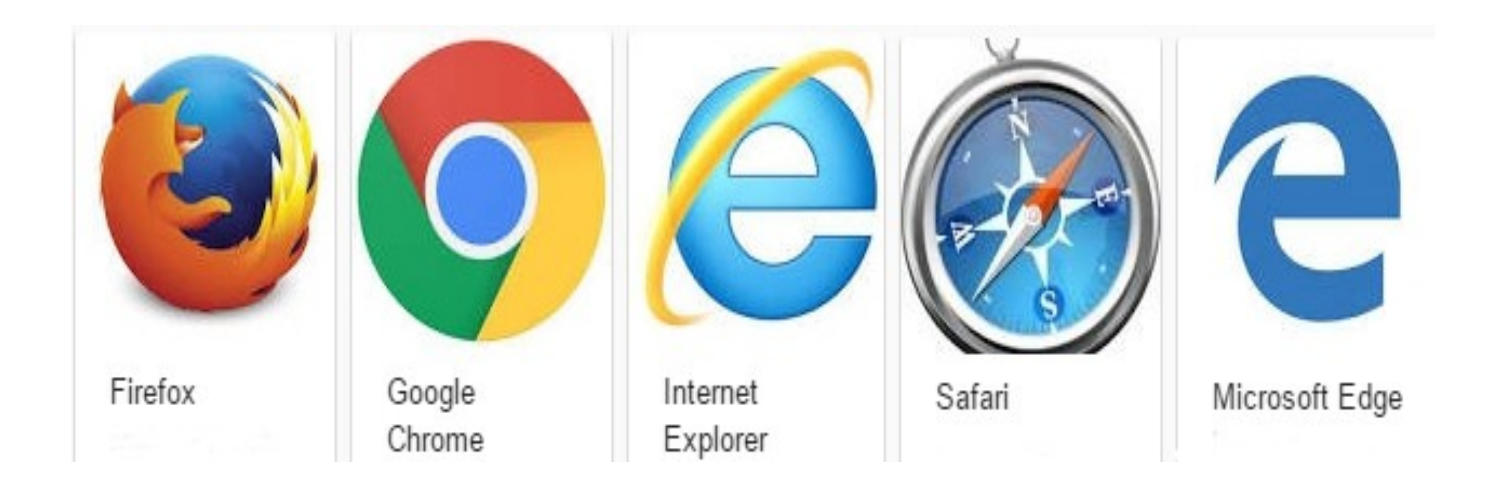

Type in the web page you want (it's best if you open the exact page that you want). For example if you want the log in page for your bank, go to that page before clicking the star.

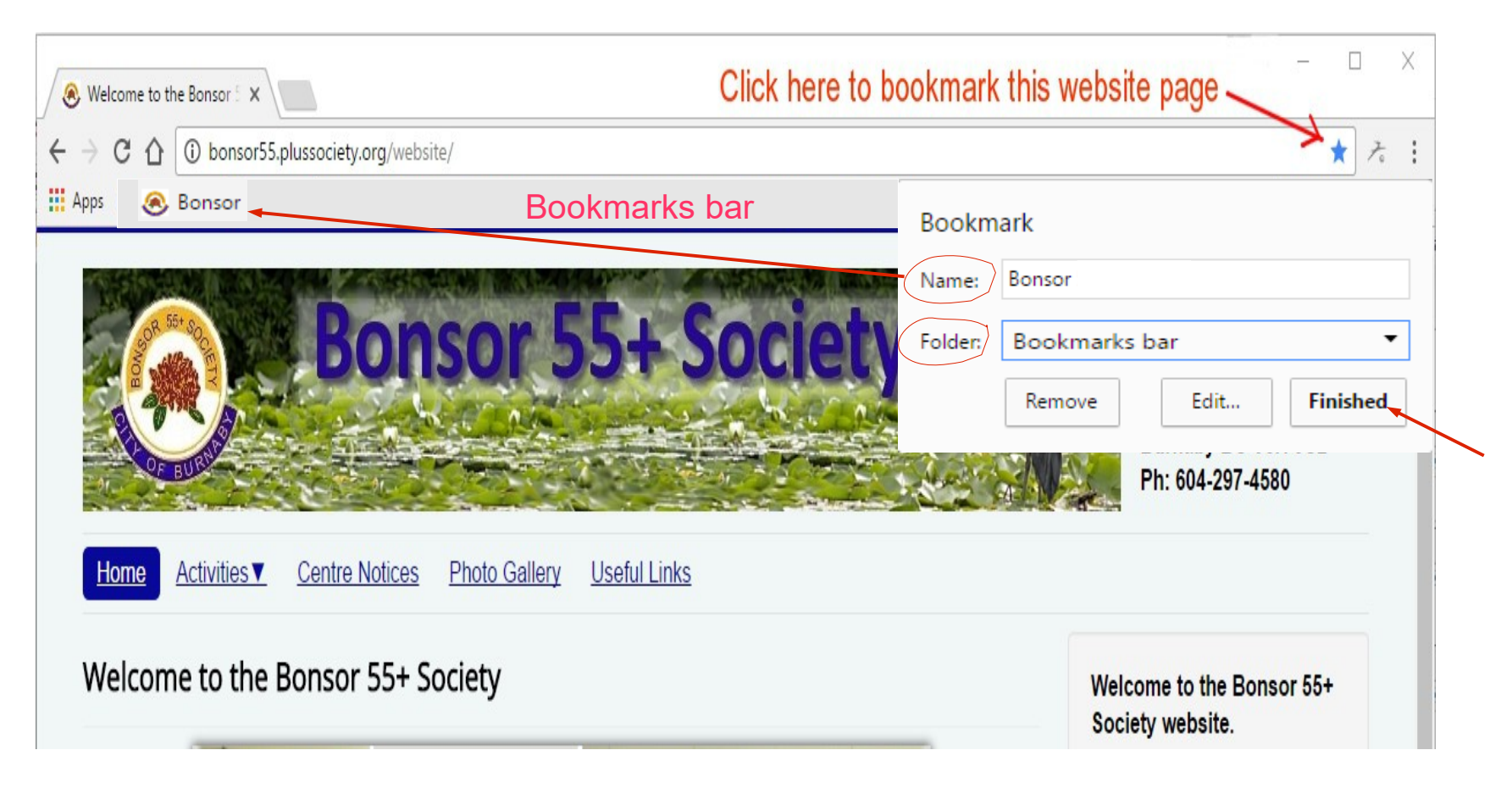

This is what it looks like in Chrome

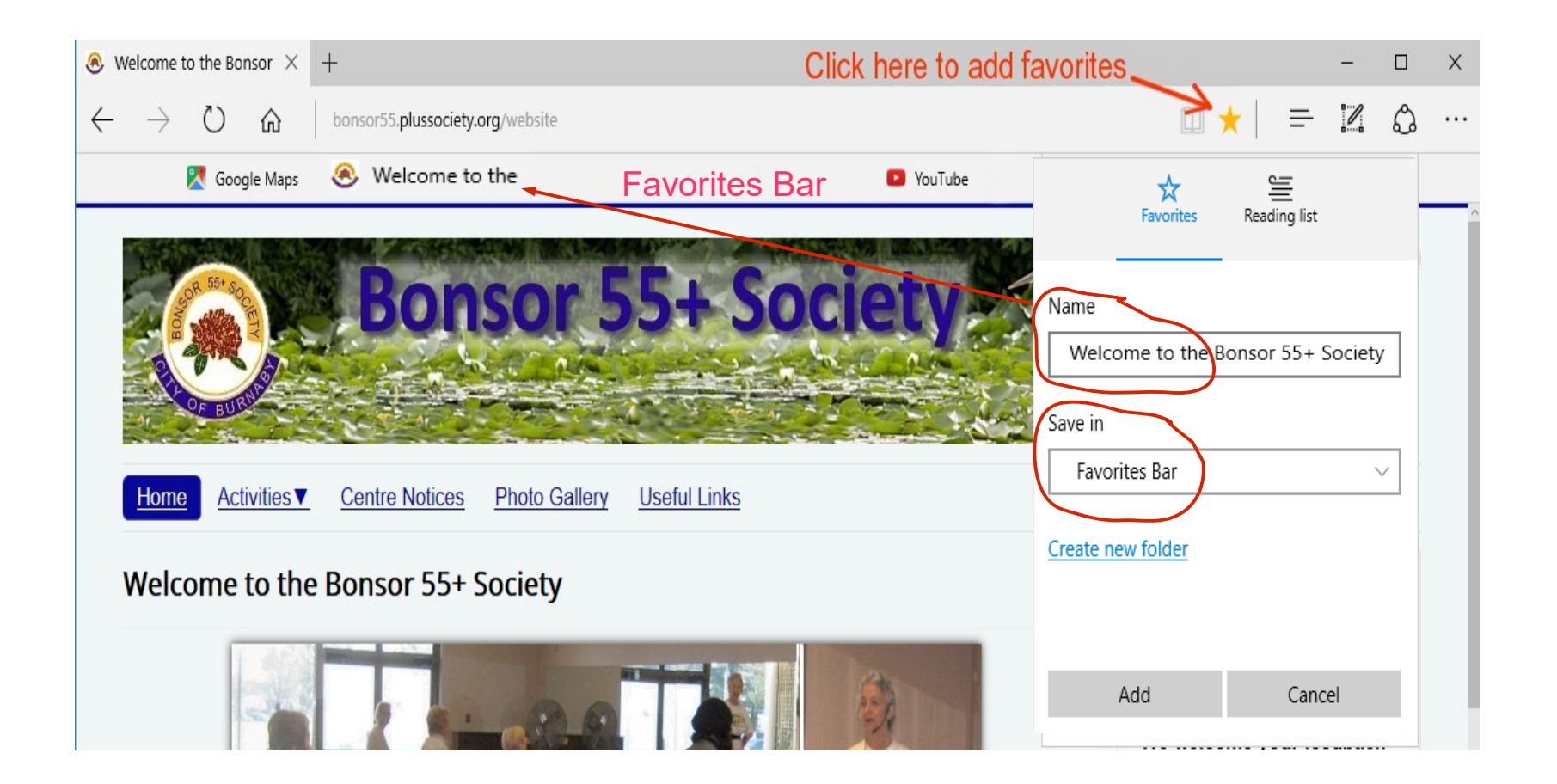

#### This is what it looks like in Edge (notice they call it Favorites)

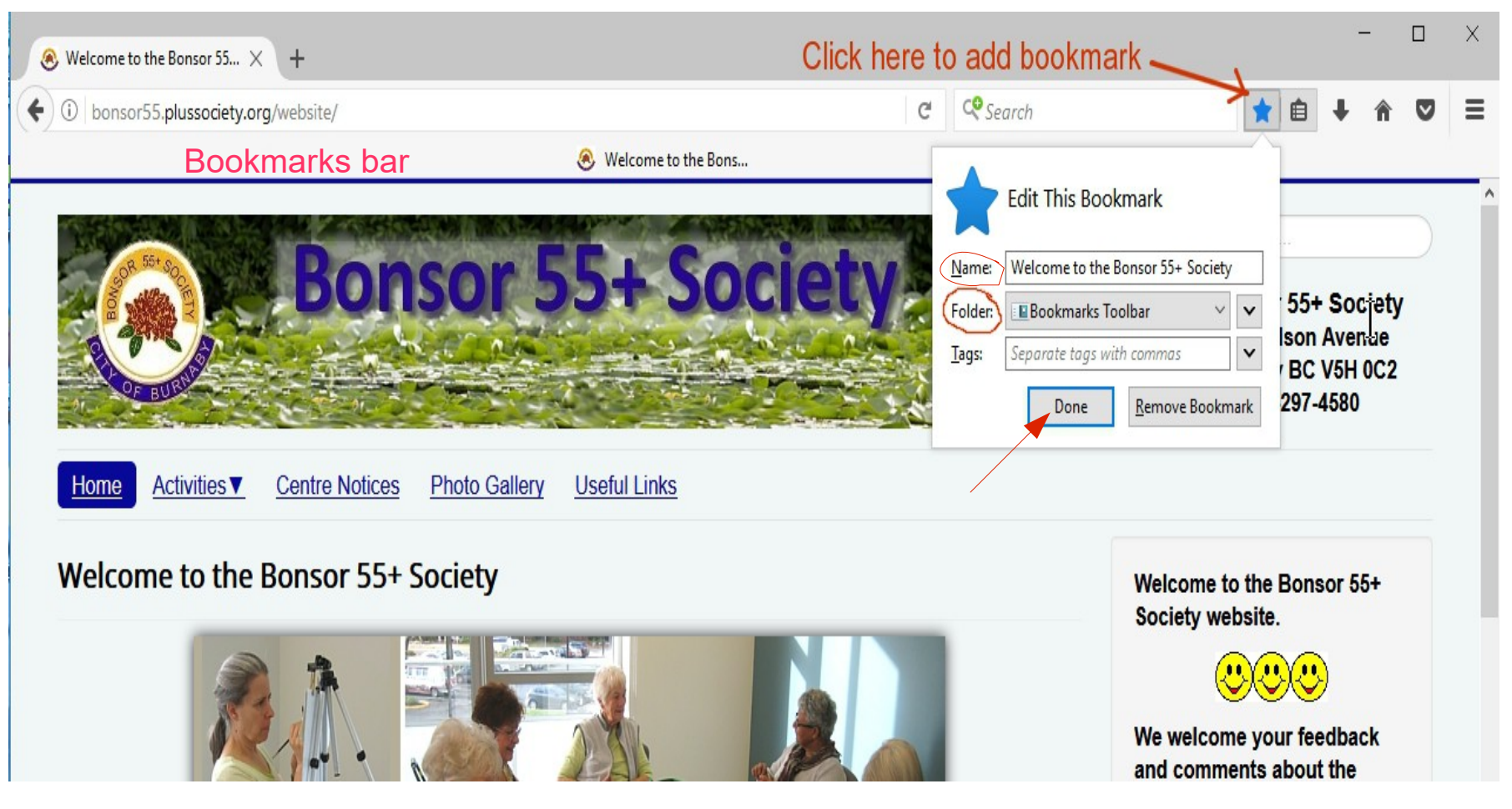

This is what it looks like in Firefox

You can add as many bookmarks/favorites as you like. I would suggest that you only save the few that you use the most frequently to the bookmarks bar.

To save a page to the other bookmarks list, just click on the down arrow and choose either "Other bookmarks" or "Favorites"

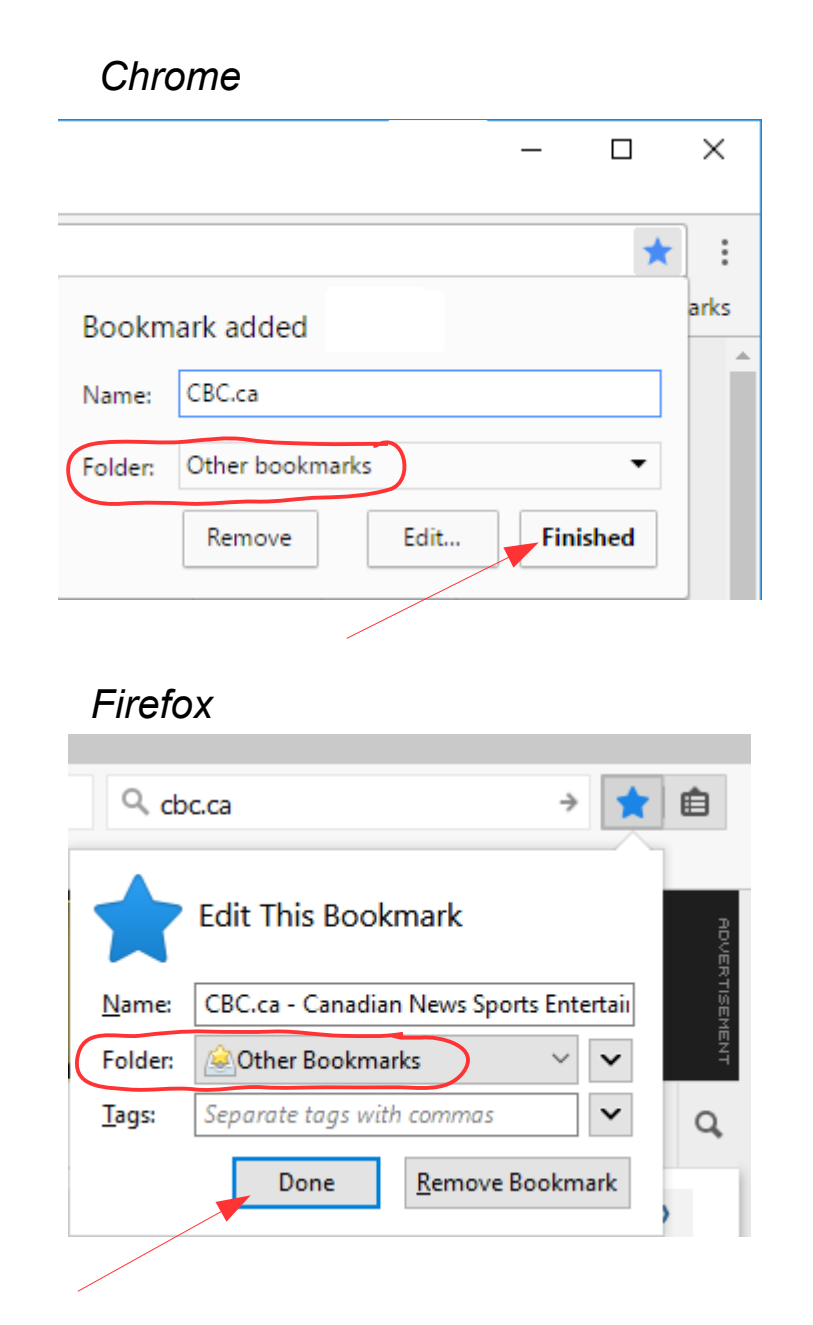

| Edge                |                |     |           |    |   |   |
|---------------------|----------------|-----|-----------|----|---|---|
|                     |                |     |           | -  | ٥ | × |
|                     |                | ☆   | =         | I  | ٩ |   |
|                     | ☆<br>Favorites | Rea | ding list |    |   | ^ |
| Name<br>CBC         |                |     |           |    |   |   |
| Save in<br>Favorite | es             |     |           |    | ~ |   |
| <u>Create ne</u>    | ew folder      |     |           |    |   | 1 |
|                     | Add            |     | Cano      | el |   |   |
|                     |                |     |           |    |   |   |

To find your bookmarks next time just click on the symbol shown below (depending on which browser you're using):

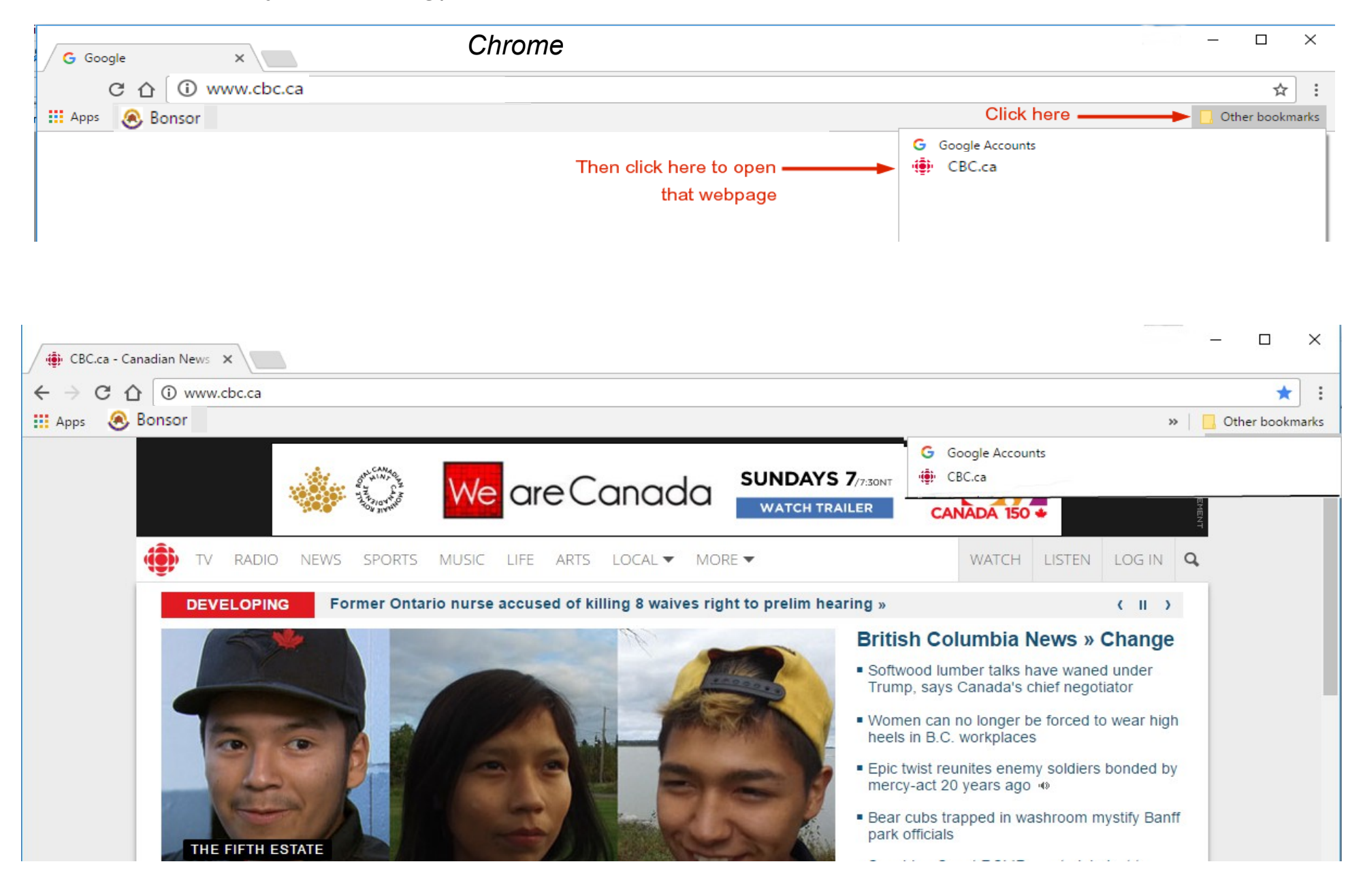

|                                                                       | Edge                                                        |                    |
|-----------------------------------------------------------------------|-------------------------------------------------------------|--------------------|
| 🔅 CBC.ca - Canadian New 🗙 +                                           |                                                             | – 🗆 ×              |
| $\leftarrow$ $\rightarrow$ $\circlearrowright$ $\textcircled{cbc.ca}$ | Click here first — 🛄 📥 💳                                    |                    |
| 🔀 Google Maps 🛛 🛞 Bonsor55+                                           |                                                             |                    |
|                                                                       | × ≘ ⊙ ∓                                                     | Ц-                 |
|                                                                       | FAVORITES                                                   | Settings           |
|                                                                       | Then click here to open 🏶 🕸 CBC.ca - Canadian News Sports E | Entertainment Kids |

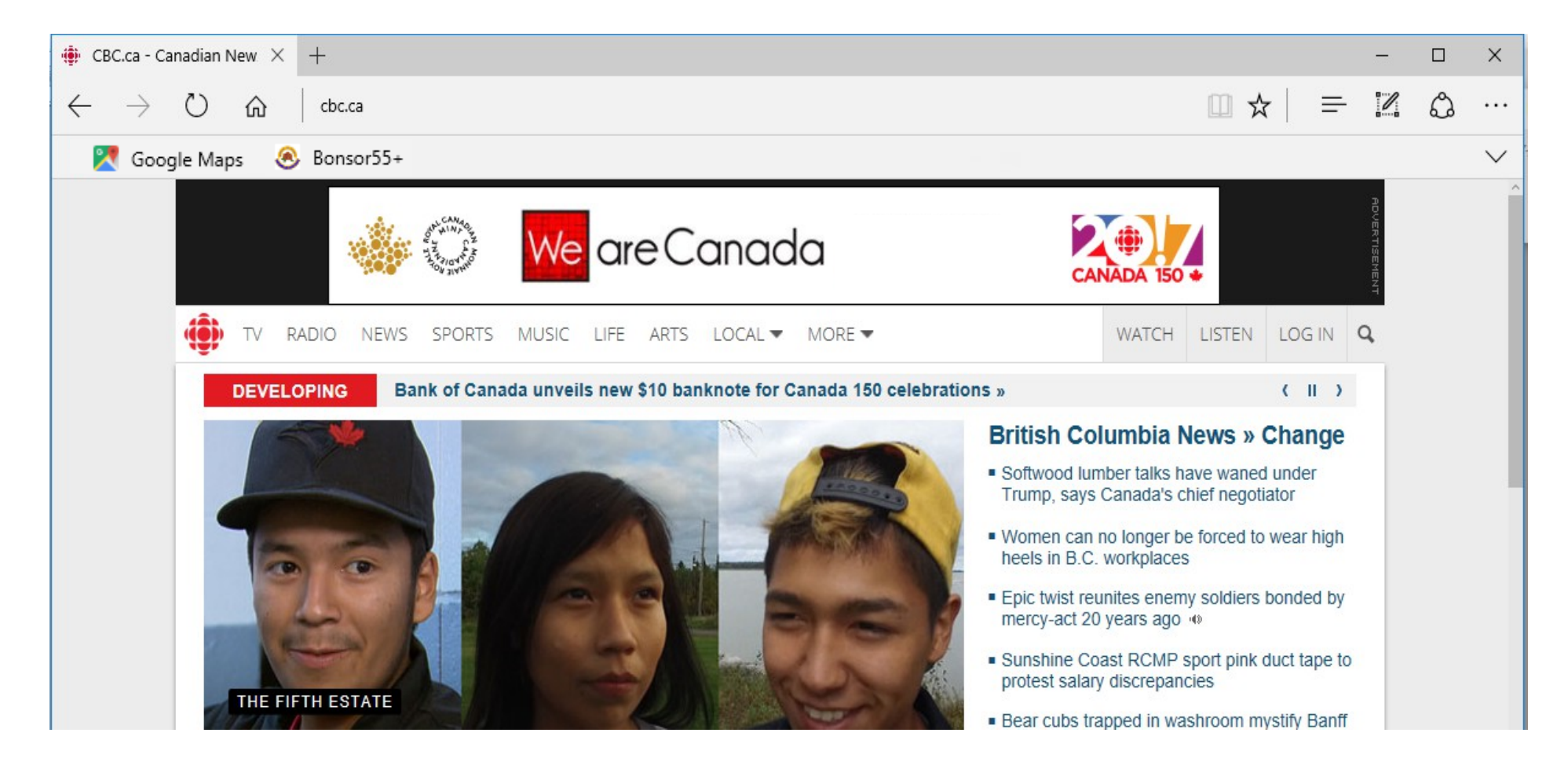

| CBC.ca - Canadian News × +                    |                                                     | _ |   |   | × |
|-----------------------------------------------|-----------------------------------------------------|---|---|---|---|
| ( i) www.cbc.ca                               | c 🔍 Click here first 🛶 🏚                            | Ŧ | Â | ◙ | ≡ |
| 🛞 Welcome to the Bons 🌞 Vancouver, BC - 7 Day | View Bookmarks Sidebar                              |   |   |   |   |
|                                               | Show All Bookmarks Ctrl+Shift+B                     |   |   |   | ^ |
|                                               | Recently Bookmarked                                 |   |   |   |   |
|                                               | 🜞 Vancouver, BC - 7 Day Forecast - Environment Can  |   |   |   |   |
|                                               | 🐻 RBC Royal Bank                                    |   |   |   |   |
|                                               | 븆 Home - The Globe and Mail                         |   |   |   |   |
|                                               | BC & Vancouver News   Weather & Traffic - Latest    |   |   |   |   |
|                                               | ; 🌐 CBC.ca - Canadian News Sports Entertainment Kid |   |   |   |   |
|                                               | View Pocket List                                    |   |   |   |   |
|                                               | 💷 Bookmarks Toolbar 🔹 🕨                             |   |   |   |   |
|                                               | 🗟 Other Bookmarks 🔹 🕨                               |   |   |   |   |
| Then click here ———                           | 🔸 🌐 CBC.ca - Canadian News Sports Entertainment Kid |   |   |   |   |
|                                               | Show All Bookmarks Ctrl+Shift+B                     |   |   |   |   |

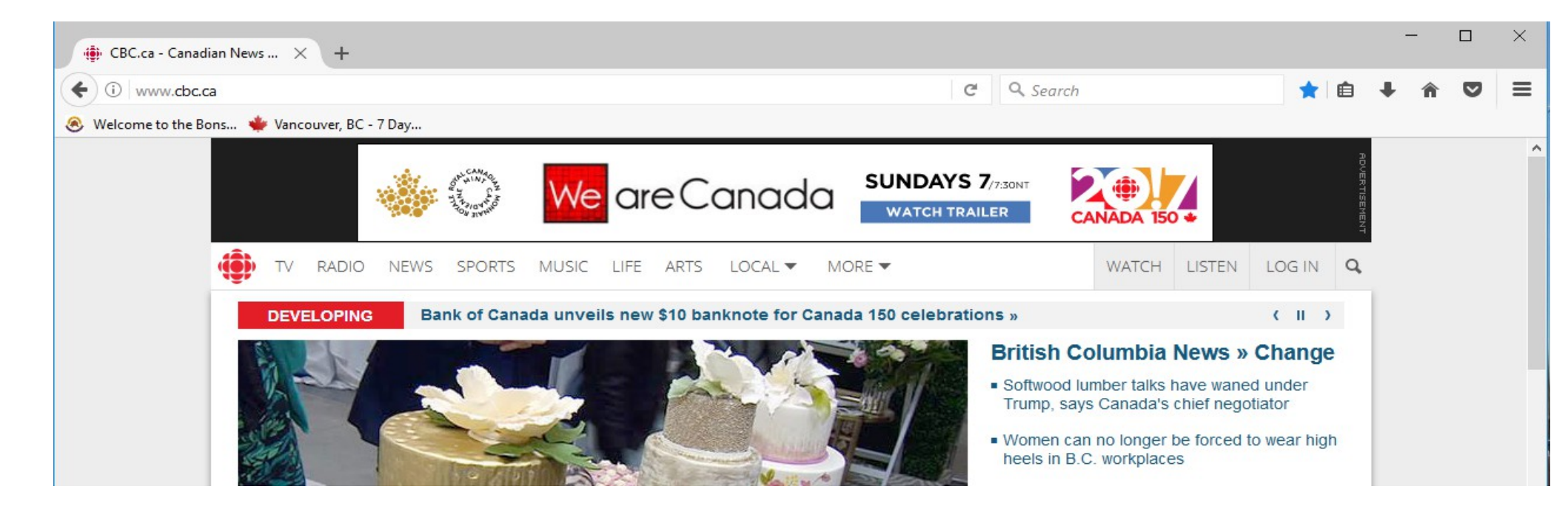

Now, if you would like a web page to come up each time as soon as you click on your web browser, that's called a "Home page".

To start, in the address bar of your web browser, type the address of the web page you want to come up as your home page. I'm going to choose Google.ca for this example.

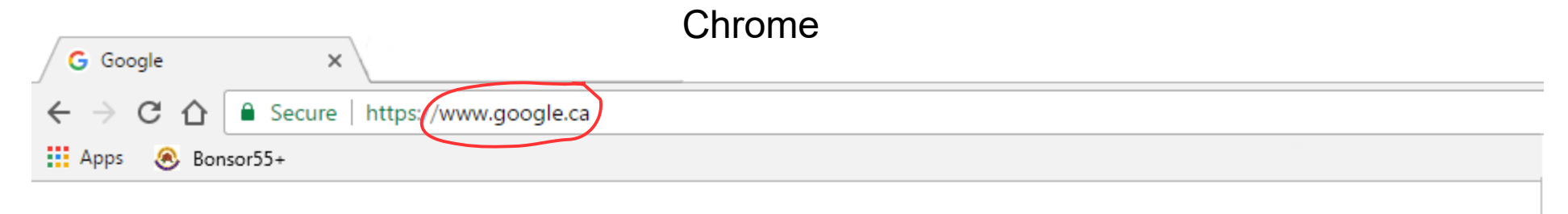

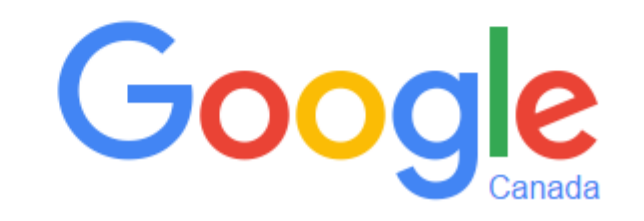

#### 2. Click on the menu icon then click settings

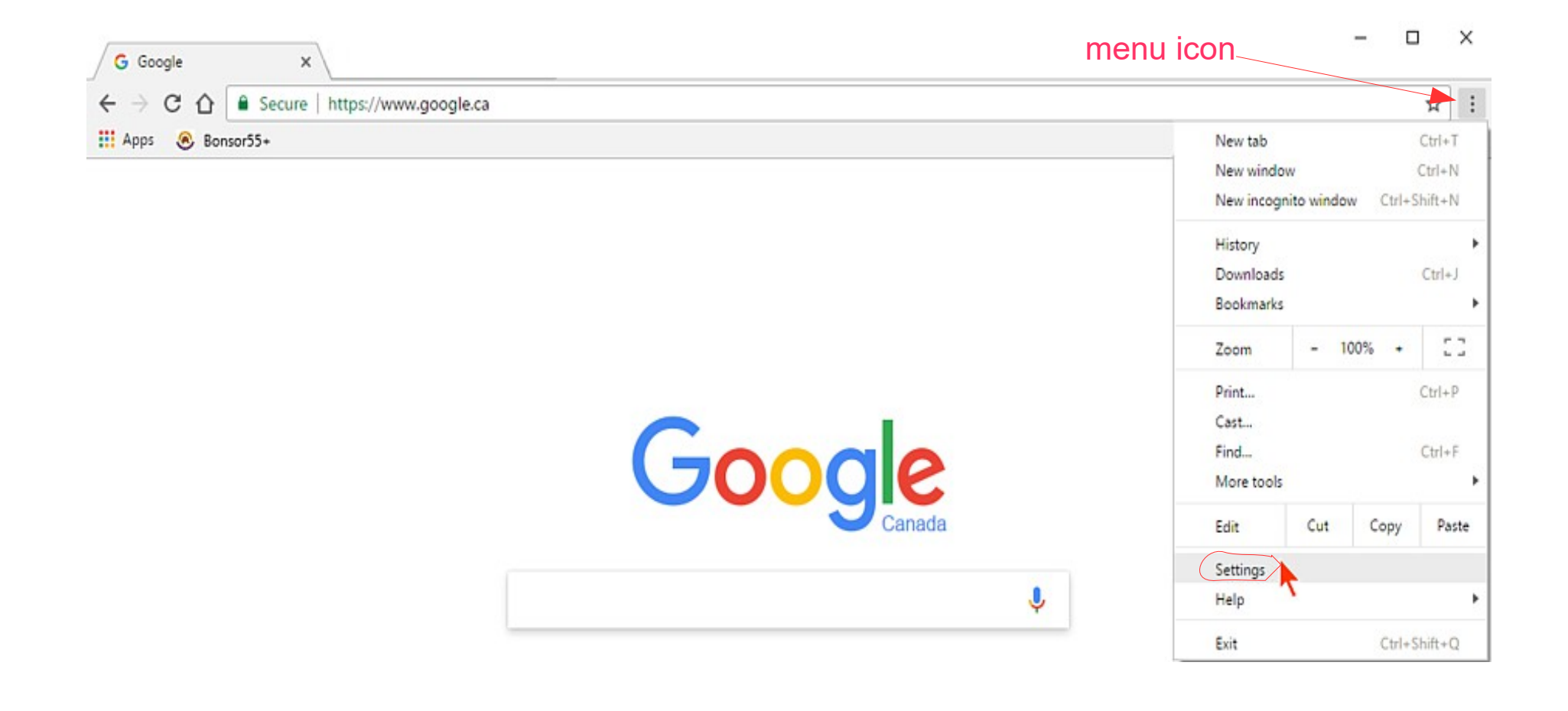

#### This will open a "Settings" tab

Where it says "On start-up" click Open a specific page...... Set pages

| G Google   | × Settings ×                                                                  | - 🗆 ×            |
|------------|-------------------------------------------------------------------------------|------------------|
| - → C ↔    | Chrome   chrome://settings                                                    | ☆                |
| Apps 🛞 Bor | nsor55+                                                                       | » Other bookmark |
| Chrome     | Settings Bearch settings                                                      |                  |
| Extensions | Sign in                                                                       |                  |
| Settings   | Signed in as msdmitch@gmail.com. Manage your synced data on Google Dashboard. |                  |
|            | Disconnect your Google Account Advanced sync settings                         |                  |
| About      | On start-up                                                                   |                  |
|            | Open the New Tab page                                                         |                  |
|            | O Continue where you left off                                                 |                  |
|            | Open a specific page or set of pages. Set pages                               |                  |
|            | Appearance                                                                    |                  |
|            | Get themes Reset to default theme                                             |                  |
|            | Show Home button Note this area too - "Appea                                  | arance"          |
|            | https://www.google.ca/ Change                                                 |                  |
|            | Always show the bookmarks bar                                                 |                  |

A small box will pop up (shown below)

Here, you can either click "Use current pages" if your web browser is already on the page you want as your home page or you can type www.google.ca (example) where it says Enter URL. Then click OK

|                |           | 1 |
|----------------|-----------|---|
| Add a new page | Enter URL |   |
|                |           |   |
|                |           |   |
|                |           |   |
|                |           |   |

Under the "Appearance" section, click in the circle "Show Home button". This will show the house /home icon to the left of your address bar, so anytime you want to go back to Google, just click the house/home icon!

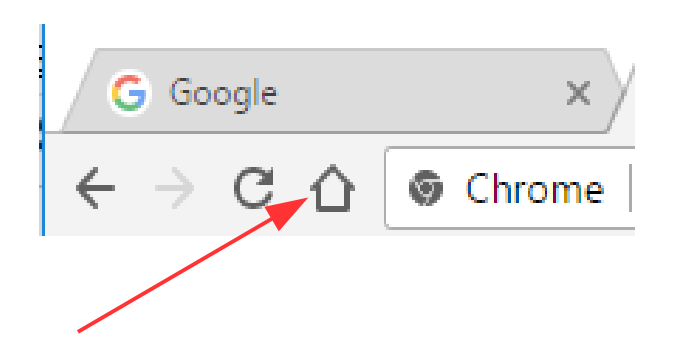

|                                                         | Edge                    | menu icon                                                                                        |
|---------------------------------------------------------|-------------------------|--------------------------------------------------------------------------------------------------|
| G Google × +                                            |                         | ×                                                                                                |
| $\leftarrow$ $\rightarrow$ D $rac{a}$ $ $ $rac{a}$ goog | le.ca/?gws_rd=ssl#spf=1 |                                                                                                  |
| 🔀 Google Maps 🛛 🛞 Bonsor55+                             |                         | ✓                                                                                                |
|                                                         |                         | SETTINGS -1                                                                                      |
|                                                         | C                       | Do more with Microsoft Edge – the fast, new<br>browser built for Windows 10<br>Change my default |
|                                                         | 900                     | Choose a theme                                                                                   |
|                                                         | Google Search I'r       | Open Microsoft Edge with                                                                         |
|                                                         | Google.ca offered ir    | A specific page or pages ~                                                                       |
| I                                                       |                         | □ http://www.google.ca/ ×                                                                        |
|                                                         |                         | + Add new page                                                                                   |
|                                                         |                         | Open new tabs with Top sites and suggested content ~                                             |

#### Firefox

| G Google X +                            |                                 | menu icon 🦳 🗖 🗙                            |
|-----------------------------------------|---------------------------------|--------------------------------------------|
| ( i A https://www.google.ca/?gws_rd=ssl | ୯                               | Search                                     |
| 8 Welcome to the Bons                   |                                 | 🗶 Cut 🃭 Copy 🖨 Paste                       |
|                                         |                                 | - 100% +                                   |
|                                         |                                 |                                            |
|                                         |                                 | New Window New Private Save Page<br>Window |
|                                         |                                 | i 🖨 🕐                                      |
|                                         |                                 | Print History Full Screen                  |
|                                         | Google                          | Find Options Add-ons                       |
|                                         |                                 | Developer Synced Tabs                      |
|                                         | Google Search I'm Feeling Lucky | Sign in to Sync                            |
|                                         | Google.ca offered in: Français  | E Customise 🛛 🗘                            |

When "Options" tab opens go to "When Firefox starts:" and make sure it says "Show my home page". Then in the Home Page: box, type www.google.ca (example)

| 🍓 Mozilla Firefox Start | 👌 Mozilla Firefox Start Page 🛛 🛪 Options 🕹 🕂                                           |                      |                            |     |   |   | Х |
|-------------------------|----------------------------------------------------------------------------------------|----------------------|----------------------------|-----|---|---|---|
| 🗧 😜 Firefox   about:p   | preferences                                                                            | Ċ                    | <b>Q</b> Search            | ☆自↓ | Â | ◙ | ≡ |
| Ø Welcome to the Bons.  | . 🌞 Vancouver, BC - 7 Day                                                              |                      |                            |     |   |   |   |
| []] General             | General                                                                                |                      | (?)                        |     |   |   |   |
| <b>Q</b> Search         |                                                                                        |                      |                            |     |   |   |   |
| Content                 | Startup                                                                                |                      |                            |     |   |   |   |
| Applications            | Always check if Firefox is your default browser<br>Firefox is not your default browser |                      | Make <u>D</u> efault       |     |   |   |   |
| 🗢 Privacy               |                                                                                        |                      |                            |     |   |   |   |
| Security                | When Firefox starts;       Show my home page         Home Page;       www.google.ca    |                      | ·                          |     |   |   |   |
| Advanced                | Use <u>C</u> urrent Page                                                               | Use <u>B</u> ookmark | <u>R</u> estore to Default |     |   |   |   |

### Questions?

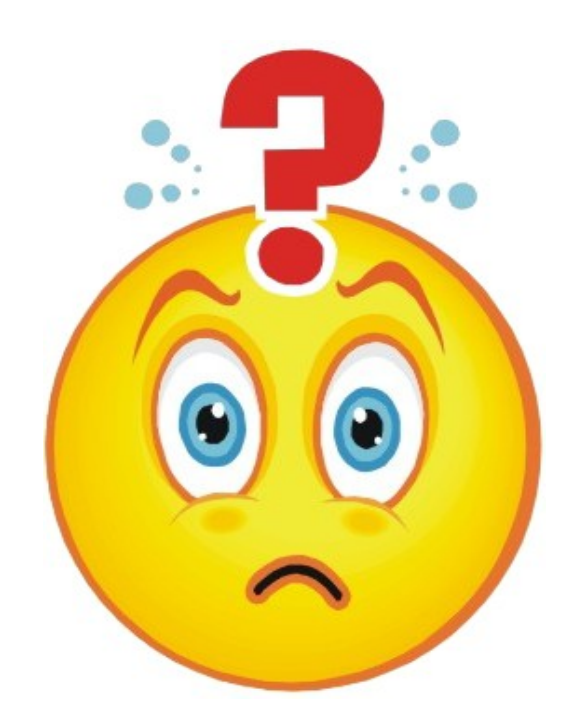